## در این مقاله می آموزیم:

نحوه گرفتن کد بورسی از کار گزاری ها
 انواع روش های خرید و فروش
 خرید و فروش حضوری، تلفنی، اینترنتی و آنلاین
 نحوه کار با سیستم های بر خط رایان هم افزا

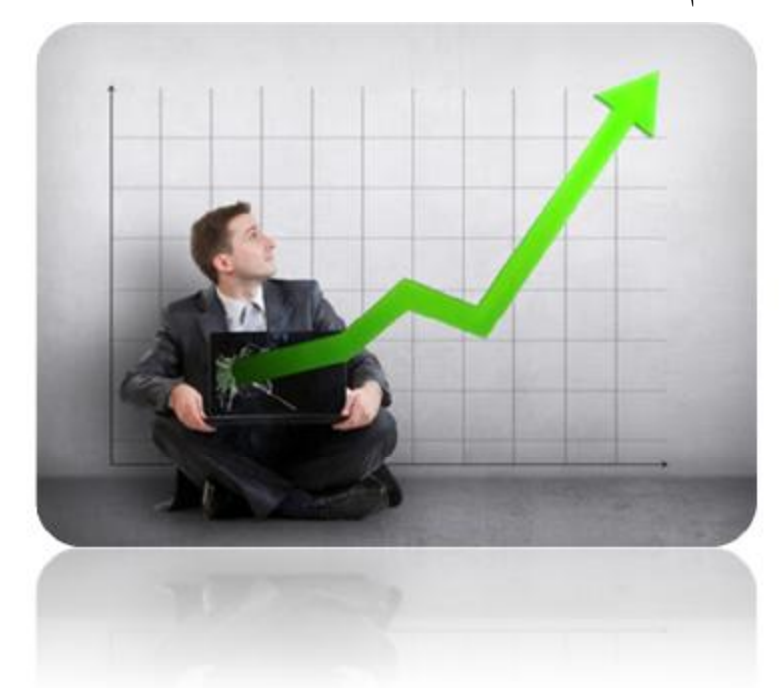

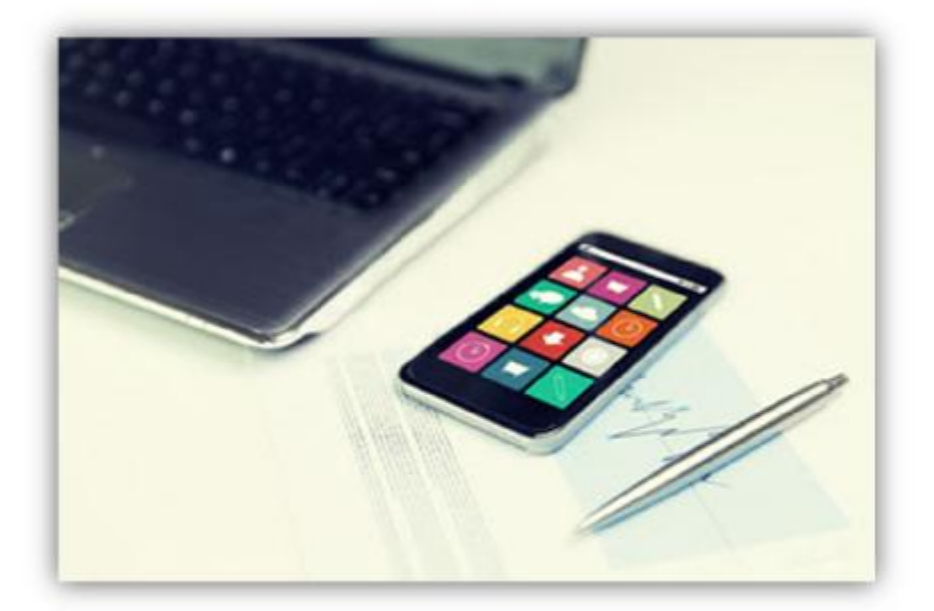

انواع روشهای خرید و فروش + نحوه کار با سیستم رایان همافزا مطالب آبی رنگ و زیرخطدار دارای لینک هستند

# برای سرمایه گذاری بورس چه چیزهایی لازم است؟

- بول: امروزه حتى با يك صد تومانى هم مىتوان سهم خريد اما پيشنهاد مىكنيم كه سرمايهى مازاد خود (هر چند كم باشد) را وارد بورس كنيد.
- کد بورسی: برای سرمایه گذاری در بورس باید کدبورسی گرفت. کد بورسی همانند شماره ملی برای افراد می باشد و برای هر فرد متفاوت است. کد بورسی از سه حرف اول نام خانوادگی و یک شماره ۵ رقمی رندوم تشکیل می شود. به عنوان مثال کد بورسی شخصی با نام خانوادگی رجبی می تواند این گونه باشد: رجب۱۲۳۴۵

برای گرفتن کد بورسی باید به شعب یکی از کارگزاریهای معتبر بورس مراجعه کنید. برای دیدن اطلاعات کارگزاریهای معتبر به سایت بورس به نشانی SEO.IR مراجعه کنید

## انواع روشهای خرید و فروش سهام

خرید و فروش به صورت حضوری
 خرید و فروش به صورت تلفنی
 خرید و فروش به صورت اینترنتی
 خرید و فروش به صورت برخط(آنلاین)

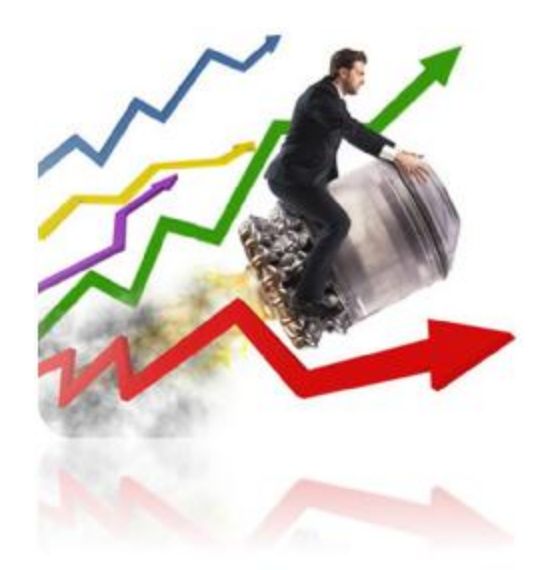

# خرید و فروش حضوری

برای هر خرید و فروش حضوری میبایست به صورت حضوری به شعبه کار گزاری مراجعه کنید و فرم مربوطه را پر کنید.

# خرید و فروش تلفنی

برای خرید و فروش تلفنی باید یک بار به کار گزاری مراجعه کرده و فرم مربوط به آن را دریافت و تکمیل کنید.

بعد از آن یک نام کاربری و رمز دریافت خواهید کرد و برای خرید و فروش های بعدی خود دیگر به مراجعه حضوری نیست و می توانید این امر را تلفنی انجام دهید.

فرض کنید میخواهیم ۱۰ هزار سهم سایپا در قیمت ۱۳۴۰ ریال خریداری کنیم. در سیستم حضوری باید با مراجعه حضوری به کارگزاری این کار را انجام میدادیم اما در روش تلفنی با کارگزار تماس می گیریم تا این خرید را برایمان انجام دهد.

انواع روشهای خرید و فروش + نحوه کار با سیستم رایان همافزا مطالب آبی رنگ و زیرخط دار دارای لینگ هستند

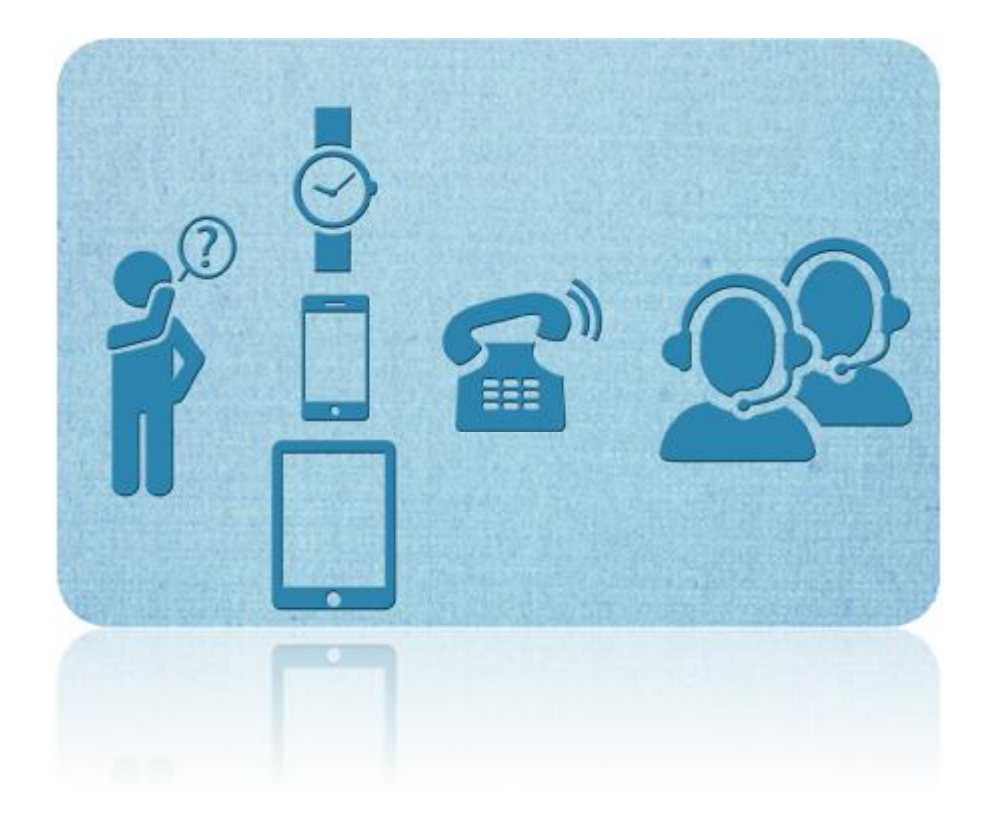

# خرید و فروش اینترنتی

برای خرید و فروش اینترنتی باید یک بار به کارگزاری مراجعه کرده و فرم مربوط به آن را دریافت و تکمیل کنید.

بعد از آن یک نام کاربری و رمز دریافت خواهید کرد و برای خرید و فروش های بعدی خود دیگر به مراجعه حضوری نیست و می توانید این امر را به صورت اینترنتی انجام دهید.

فرض کنید میخواهیم ۱۰ هزار سهم پالایشگاه نفت تهران در قسمت ۳۷۳۰ ریال خریداری کنیم. در سیستم حضوری باید با مراجعه حضوری به کار گزاری این کار را انجام می دادیم اما در روش اینترنتی با ورود به صفحه سامانه معاملات در خواست خود را اینترنتی تکمیل می کنیم تا کار گزار خرید ما را انجام دهد.

خرید و فروش آنلاین

### www.mtaghinejad.ir

Ý

معاملات آنلاین یا معاملات بر خط (online Trading) ، تحول بزرگی در خرید و فروش سهام در بازار بورس اوراق بهادار به شمار می آید که دسترسی آسان و همگانی را برای سرمایه گذاران بازار سرمایه به ارمغان آورده است. با فعال شدن سامانه معاملات برخط بورس اوراق بهادار، ضمن افزایش نقدشوندگی، مقدمات توسعه و رونق روزافزون بازار بورس فراهم می گردد.

در واقع "معاملات برخط" فرآیندی است که طی آن سرمایه گذار بطور مستقیم خرید و فروش سهام را از طریق بستر اینترنت انجام میدهد. در معاملات برخط بورس، سفارش ها بعد از ثبت توسط سرمایه گذار به سیستم معاملاتی بورس اوراق بهادار تهران و یا فرابورس ایران برای انجام معامله ارسال می گردد.

معاملات برخط سابقه طولانی در بازار سرمایه سایر کشورها دارد. بطور مثال در بازار نزدک (NASDAQ) کشور آمریکا که در سال ۱۹۷۱ میلادی راه اندازی شده است، سرمایه گذاران با بهره گیری از سامانه معاملات آنلاین این بازار می توانند در هر مکانی از طریق اینترنت، نسبت به خرید و فروش سهام و اوراق بهادار خود اقدام نمایند.

در معاملات برخط، سرمایه گذار می تواند بصورت آنلاین آمار مربوط به نمادها، شاخصها و همچنین سه سفارش اول برای خرید و فروش سهام را مشاهده کرده و نسبت به خرید و فروش نمادی خاص اقدام کند. پس از خرید سهام در یک نماد مشخص توسط سرمایه گذار، آن سهم (پس از کسر کارمزد) جز داراییهای خریدار محسوب می گردد که در پرتفوی یا سبد سهام وی قابل مشاهده است.

## سامانه معاملات برخط رايان همافزا

شرکت رایان هم افزا با بکارگیری مرکز داده اختصاصی همه ابزارهای لازم ازجمله تهیه زیر ساخت های مناسب و مطمئن سخت افزاری و نرم افزاری،استفاده از پروتکل های امنیتی به روز و

انواع روشهای خرید و فروش + نحوه کار با سیستم رایان همافزا 💦 مطالب آبی رنگ و زیرخط دار دارای لینک هستند

استفاده از بسترهای ارتباطی مختلف امکانی را فراهم آورده تا همواره دسترسی به بازار سرمایه برای مشتریان فراهم باشد.

### برخی از امکانات سامانه

- مشاهده بازار، انجام خرید /فروش،نمایش مانده سهام قابل فروش بصورت برخط در کسری
  از ثانیه
  - نمایش تغییرات لحظه ای بازار در مورد اوراق انتخابی مشتری
  - ابزار پایش و اعمال اثر بر روی سفارشاتی که از درگاه معاملات اینترنتی کار گزار وارد
    بازار معاملات می شوند
    - مدیریت بر روی سفارشات مشتریان با در نظر گرفتن دستورالعمل های سازمان بورس
      - امکان استفاده معامله گران کار گزاریها از سامانه معاملات بر خط
      - امکان مشاهده وضعیت لحظه ای سفارشات ثبت شده توسط مشتریان
      - تاثیر لحظه ای مبالغ خرید و فروش در حساب مشتریان در سطح کلیه شعب
  - امکان ثبت سفارشات از محل موجودی نزد بانک مشتریان و صدور همزمان و خودکار اسناد حسابداری
    - ثبت درخواستهای پرداخت وجه از طرف مشتریان
      - امکان اعطای مجوز خرید اعتباری به مشتریان
  - محاسبه خود کار سودهای تعلق گرفته در هنگام انجام معاملات در حساب خریداران و فروشندگان

 پرداخت الکترونیک از طریق کارتهای عضو شبکه شتاب و تاثیر همزمان پرداخت در حساب مشتریان<sup>۱</sup>

# توضیحات و آموزش سیستم معاملات برخط رایان هم افزا

دراین آموزش مبنای کاری خود را بر روی کارگزاریهایی قرار میدهیم که از رایان همافزا استفاده کنند. اسامی این کارگزاریها در سایت رایان همافزا (<u>fa.rayanhamafza.com</u>) قابل مشاهده میباشد.

#### ورود به سامانه معاملات برخط

بعد از مراجعه به کارگزاری و انعقاد قرار رسمی با کارگزاری و گرفتن کد سهامداری و کد آنلاین مربوطه میتوانید وارد سامانه آنلاین خود شوید. پس از وارد کردن نام کاربری و رمز عبور و همچنین وارد نمودن کد امنیتی وارد سامانه معاملات می شویم.

انواع روشهای خرید و فروش + نحوه کار با سیستم رایان همافزا

مطالب آبی رنگ و زیرخطدار دارای لینک هستند

<sup>ٔ</sup> سایت شرکت رایان همافزا

| the spectral []                                                                                                    | 11 ورود به ساعاته                                 |
|----------------------------------------------------------------------------------------------------|---------------------------------------------------|
| ه<br>استرز کارت خرید برای مهرماه<br>این اطلاع آن دسته از مستریان گرامک که کارت خرید دالمان خود را قنا                  | شناسه کاربرې :                                    |
| دریافت صوره اند و حمد حرید و قروش بالای 150،300.00 رای درمهر ما<br>                                                    | کلمه میں ا                                        |
| مشتریات گرامان به اطلاع میرندان سامانه معاملات برخط اکسیر از طریع<br>ادرس زیر در دسترس مال باشت:                       | (۹۳۹) يکيار رهر:                                  |
| https://etminansahm3.irbroker.com                                                                                      | کد اصبتہ ا                                        |
| دابلود راهنمای سامانه اکستر<br>بعسرات آبلاین در عرصه اولیه<br>- به ابلاع مشیریات گرامی کارگراری انامینان سوم می رساند: |                                                   |
|                                                                                                    | 12 ورود با انتشاق دینجینات<br>13 رانلیماک استفاده |

بعداز ورود به سامانه برخط رایان هم افزا، می شویم که آیکون های مربوط سهام-گزارشات-عملیات- و راهنما را ملاحظه می کنیم (در ادامه تمامی آیکون ها توضیح داده خواهد شد) همچنین نام و نام خانوادگی شما و کد سهامداری شما در پایین سمت راست سامانه درج شده است(کد سهامداری متشکل از سه حرف اخر فامیل و پنج عدد که به صورت رندوم انتخاب می شود)

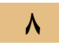

| 247:55 21, | in T   | -             | Au a           | محمد کنی۔<br>سر وادر ا خی | کاربر ا افیر د<br>نظرهات   تم |          |                        |                        |                  | tastity - un             | ant - St            | aut -       | plant               |           | Nel_a        | امانه م        | *          |     |       |
|------------|--------|---------------|----------------|---------------------------|-------------------------------|----------|------------------------|------------------------|------------------|--------------------------|---------------------|-------------|---------------------|-----------|--------------|----------------|------------|-----|-------|
|            |        |               |                |                           |                               |          |                        |                        |                  |                          | ~                   | ت برخط بسو  | -                   |           | 1395/9/7-    | ىي : 10:00 ناي | liwszłów o |     |       |
|            |        |               |                | 11.**                     | OI torobio                    | 202.4.19 | 9.489 (Apr / Jul 1997) | 9.507 isy 24 117       | مىركى بارگ 1.252 | 31 C 4 58 53 L           | يە دا ئىمىر /ر      | 2,122 1,014 | 50 شيرگيب (         | T A 10,87 | 110000 211   | A 79,438 ( JS  | عمر شا     |     |       |
|            |        |               |                |                           | times in the set              | 4. O     |                        | _                      | 4                | وراستی استادی            | 1 ale               | 0 -         | und star O          | 1 1 pay   | 2 7 met      | 100 00         |            |     |       |
| . Site     | math.m | na la         | اسلانه<br>نامن | 4154401                   | unateda                       | WHEN     | فیمت بیندین<br>کرمیک   | CALARY ACCO-<br>Notice | Column Conch-    | Carladar Boop-<br>Landar | للحت<br>العلما يعلن | 400         | اليونية.<br>بالراسي |           | 1000         | 500<br>(10000) | - 2444     |     |       |
| 0          | 3      | .866          | 1.226          | 1,354                     | 0                             | 0        | 1.294                  | 790                    | 1.280            | 10.000                   | 0                   | .0          | 1,290               | 0         | 0            | 0              | 1.00       |     |       |
| 0          | 1      | ,469          | 1,312          | 3,450                     | 0                             | 0        | 2,390                  | 164,877                | 1,399            | 100,000                  | 0                   | a           | 1,381               | 0         | 0            | 0              | Thing      |     |       |
|            |        |               |                |                           |                               |          |                        | 3                      |                  | أخرام                    |                     |             |                     |           |              | 180            | -          |     |       |
|            |        |               |                |                           |                               |          |                        |                        | 1446             |                          |                     |             |                     |           |              | - 100 OZ       | 10001      |     |       |
|            | 49     | 0             |                |                           |                               |          | 4,00                   |                        |                  | -                        |                     | -           |                     |           |              |                |            |     |       |
| -          | -      | APL PORT      | Allen          |                           | - altera                      |          | Letter upper man       | Later coulder of an    | way same         | 20                       |                     |             | and and an          | _         |              |                | 44.49      |     |       |
|            |        |               |                |                           |                               |          |                        |                        |                  |                          | وهاد أخرين معامله   |             | Notice ou           |           | Rod kalo     |                | 1          | sia | Ins a |
|            |        |               |                |                           |                               |          |                        |                        |                  |                          | الغير)              | 99444 or    | فردت آخر            |           |              |                | chale      |     |       |
|            |        |               |                |                           |                               |          |                        |                        |                  |                          |                     | 1           | 100 California      | - 17      |              |                | 1          |     |       |
|            |        |               |                |                           |                               |          |                        |                        |                  | 1                        |                     | ALC LAND    | and cards           |           |              |                | -          |     |       |
|            |        |               |                |                           |                               |          |                        |                        |                  |                          |                     |             | 997.995.L           |           | -            |                | -          |     |       |
|            |        |               |                |                           |                               |          |                        |                        |                  |                          |                     |             |                     |           |              | رش أنتدس       |            |     |       |
| عليار      | CH UN  | officer East. | - 199          | المربر لماليا             |                               |          | ai.imi                 | فعنود                  |                  | باب بانکې                | ~                   | مين القبار  | 2 der               | - 19      | and white    |                | 4          |     |       |
| 1          | 1      | · igilad      |                | )                         | =                             |          | TA .                   |                        |                  |                          | -                   | بان و عنيار |                     | 8         | 6,365        | ينكى 👻         | يدعن ا     |     |       |
| -jii       |        |               | - MARTS        | راديس أنزر                | 3.6                           |          |                        |                        |                  |                          |                     |             | (1×                 | P9001811  | 1797 - 88843 | کهندی(عمدا     |            |     |       |
| -          | 1      |               |                |                           |                               |          |                        |                        |                  |                          |                     |             |                     |           |              |                | -          |     |       |
|            |        |               |                |                           |                               |          |                        |                        |                  |                          |                     |             |                     |           |              |                |            |     |       |
|            |        |               |                |                           |                               |          |                        |                        |                  |                          |                     |             |                     |           |              |                |            |     |       |
|            |        |               |                |                           |                               |          |                        |                        |                  |                          |                     |             |                     |           |              |                |            |     |       |

## 1. سهام

درقسمت سهام شامل چهار قسمت میباشد:

🗸 معاملات برخط 🗸 عرضه اوليه 🗸 محدوديتها 🗸 تاريخچه پيامها

#### معاملات برخط

انواع روشهای خرید و فروش + نحوه کار با سیستم رایان همافزا مطالب آبی رنگ و زیرخطدار دارای لینک هستند

|    |                       |             |                 |             |              |              |                       |                       |                      |                     |                  | 814-18          |                     |            | 1295/5/7        | 15:50:29:    | ون وارزمان |
|----|-----------------------|-------------|-----------------|-------------|--------------|--------------|-----------------------|-----------------------|----------------------|---------------------|------------------|-----------------|---------------------|------------|-----------------|--------------|------------|
|    |                       |             |                 |             |              |              |                       |                       |                      |                     |                  | 1.25            | (i)EN               |            | 2.20            |              |            |
|    |                       |             |                 | 1141        | لر بورسی: 25 | 202 4 99     | 6,499 (apr 25) 13 9 5 | 6 AL 261 12           | سرات برزالد (1,262 ) | 20   13 A 88,835 14 |                  |                 |                     | W A 66,834 | 61 <b></b> (944 | 79,626 : _11 | نباخص فلا  |
|    |                       | _           |                 |             | cuid to us   |              |                       |                       | 1                    | Automa automa       |                  | 10.00 40        |                     | 1 1 1 1 1  |                 | ان بازار     | eus (      |
|    | بمودار تعمرات<br>ليفت | -           | أسلابه<br>بالمن | attal<br>Ve | ، يالىلىرىي  | water.       | لنمت بونرس<br>غرضة    | Carally poor<br>Scale | الس بوبرين<br>للاسا  |                     | المین<br>کشاہتیں | Jacob<br>No.    | المعنية.<br>بالالاس |            | ايونى<br>قىلىت  | -            | لعد        |
| 00 |                       | 3,805       | 1,226           | 1,354       | 0            | 0            | 1.294                 | 700                   | 1,280                | 10,000              | 0                | D               | 1,290               | 0          | 0               | 0            | Lede B     |
| 00 |                       | 1,469       | 1,312           | 1,450       | 0            | 0            | 1,390                 | 364,877               | 1,390                | 100,000             | 0                | 0               | 1,361               | 0          | 0               |              | tilas I    |
|    |                       |             |                 |             |              |              |                       |                       |                      | -                   |                  |                 |                     |            |                 | TRA          | -          |
|    |                       |             |                 |             |              |              |                       | Lot                   | anan 💿               |                     |                  |                 |                     |            |                 | - 140 - 22   | emer p     |
|    |                       | 9,0         | 10.000          |             |              |              | - 444                 | -                     | unit and             | 0                   |                  | 1               | alc fuelo           |            |                 |              | alari shan |
| -  |                       | CARL PROP   | -               |             | with the     | And a summer | Carlos Crippi par     | Canal Group and       | and many             |                     | -                | باب أحربت معاما | and a               |            | 1               | ske          | نعبت آرواب |
|    |                       |             |                 |             |              |              |                       |                       |                      |                     | القريرة          | حربي فطاعاه (با | فرمت أ              |            |                 |              | يم مداديات |
|    |                       |             |                 |             |              |              |                       |                       |                      |                     |                  | .64             | قريابت و            |            |                 |              | ير فينا    |
|    |                       |             |                 |             |              |              |                       |                       |                      |                     |                  | بدر (۲۰۱هم)     | فعدو                | 1          |                 |              | utial site |
|    |                       |             |                 |             |              |              |                       |                       |                      | 1                   |                  | Ad ad Fela      | of Sela             |            |                 |              | CALCE INTO |
|    | -                     |             |                 |             |              |              |                       | -                     |                      |                     |                  |                 |                     |            | _               | س أنتدن      | -          |
|    | JALET CAL             | يوع سفاردني |                 | جنبع بمايد  | -            | 9            | 100                   | است                   |                      | سباب بالكان         | -                | ر تامين النبول  | - 100               |            | سعفرجري         |              | لننري      |
|    | 100                   | -           |                 |             | =            |              | VA .                  |                       |                      |                     |                  | د رانی و لینار  | 144                 |            | 6,365           | ينكن 💌       | بر عکشن ک  |
| +  |                       | 4           |                 |             |              |              |                       |                       | (a)                  |                     |                  |                 |                     |            | 1210            | 4            |            |
|    |                       |             |                 |             |              |              |                       |                       |                      |                     |                  |                 |                     |            |                 |              |            |
|    |                       |             |                 |             |              |              |                       |                       |                      |                     |                  |                 |                     |            |                 |              |            |
|    |                       |             |                 |             |              |              |                       |                       |                      |                     |                  |                 |                     |            |                 |              |            |
|    |                       |             |                 |             |              |              |                       |                       |                      |                     |                  |                 |                     |            |                 |              |            |

معاملات برخط شامل کلیه عملیات خرید وفروش سهام می باشد که نحوه ارسال سفارش خرید و فروش آن ۵ مرحله مهم دارد:

**مرحله اول**: ابتدا در قسمت جستجوی نماد -نماد مورد نظر خود را وارد نمایید به عنوان مثال **وساپا**(سرمایه گذاری سایپا) را وارد نموده ایم.

مرحله دوم: پس از وارد کردن نماد اطلاعات نماد شمال خرید وفروش نماد نمایان می شود که به آن تابلو خرید وفروش هم گفته می شود.

<mark>مرحله سوم</mark>: اگر بخواهیم عملیات خرید انجام دهیم، طبق **سقف خرید** خود اقدام به خرید می کنیم (البته در هنگام فروش نیازی به سقف خرید نداریم!) نیست.

مرحله چهارم: قیمت مورد نظر خود را وارد میکنیم (البته محدوده قیمت برای خرید یا فروش برحسب عرضه و تقاضای بازار تعیین میشود)

**مرحله پنجم**: تعداد(حجم) مورد نظر برای خرید یا فروش را نیز وارد میکنیم.

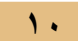

| فراء فللريار 🔹        | ولارهم                  | ×,                     | التره ١٨      | i ini               |                                  | ×        |                                                                                                    |                        |                |             |                        |           |               |                          |                  |                                                                                                    | 1                             | CO R                                                                                                    | -  |
|-----------------------|-------------------------|------------------------|---------------|---------------------|----------------------------------|----------|----------------------------------------------------------------------------------------------------|------------------------|----------------|-------------|------------------------|-----------|---------------|--------------------------|------------------|----------------------------------------------------------------------------------------------------|-------------------------------|----------------------------------------------------------------------------------------------------|----|
| 0.0 1 110             | n/verminens             | ich na <b>Arbero</b> l | kescom mm     | tpOrces &           | c/10/15=110                      | e51-0.15 | 02484.89886725                                                                                                    |                        |                |             | l e                    | 9, 10     | 101           |                          |                  | - 10                                                                                                    |                               | 4 4                                                                                                    |    |
| tou: Visited 1        | لىلامن راج              | المكاداران             |               | زىل ھجارا           |                                  | 8.04     | سارهان بورس و اور ال                                                                                                    | بابه اسې باران 🐵       | دکرانی         |             | . اروشکاه ایترات       | (int (in  | agun 🔊 .      | لمرزد وروا               | ja 🤪             | تخفيدن الألا                                                                                                    | -                             |                                                                                                    |    |
| awyodłar<br>Isosana I | the 💆                   | -                      | 10,04 g       | دین کیں<br>جاجزا ای | کارین : اکبر عا<br>داریدان ) اطر |          |                                                                                                    |                        |                |             | - Geology    -         | urana     | لريسو         | - 1944                   | برخط             | مساملات<br>مسلما ملات                                                                                                    | <b>اماته م</b><br>نب تارگراره | -                                                                                                    | 5  |
|                       |                         |                        |               |                     |                                  |          |                                                                                                    |                        |                |             |                        |           |               | -p - Rebel W             |                  | 1395,977                                                                                                    | 12:00:30 1                    | مەر بار                                                                                                    |    |
|                       |                         |                        |               | 1.0                 | ATI - CI                         | TTT A    | 105.400 (cm. 1) 1 1                                                                                                    | T MATTUN (A)           |                |             |                        | 1         |               | ¥ مرده اوله              | 171 - 55 5       |                                                                                                    | 79.634.1                      | 1                                                                                                    |    |
| وا ، منتريل ه         | 150.00                  | ×                      | W. Ary SV     | ielte.              | 924 I (93 (97)                   | * \ +    | No. 60 (16.7)2 1                                                                                                    |                        |                | Pice P      |                        | 5.0       |               | - Hiteb                  |                  | - I - dear                                                                                                    |                               | - 6                                                                                                    | -  |
| (5.a. 1m              | in Task of South State  | they believe           |               | ter Trends of       | Select and                       | de- 2018 | A Failed at 197                                                                                                    |                        |                |             | 0                      | 10.00     | and a         |                          |                  | 0.0                                                                                                    |                               |                                                                                                    |    |
|                       | 10000                   |                        |               |                     |                                  |          |                                                                                                    | 1111111111111          |                |             |                        | 12.       | 100920        |                          | 11.00            | N.C                                                                                                    | ~                             | T                                                                                                    | 1  |
| con Versient 14       | لملامي راج              | uy sizes               | 1. A   d      | ازبلي مطارا         | افوارتلکاه                       | (F 1994  | سازهان بورس و اور ان                                                                                                    | نافة السول بالزار 📲    | <u>ادکراها</u> | و د         | . غروشگاه ایتارت       | hei 🚮     | agnin 🕤 .     | گانا، ورم ا              | /4 😺             | تخفيش اللا                                                                                                    | ÷.                            | -                                                                                                    |    |
| _                     | _                       |                        | _             |                     | magneter                         | 64 Q     | +                                                                                                    |                        |                | 1.2         | 1.1.530 - F 🗾          | -04 97    | 0 حد          | inter (Car               | 0 • 14           | Contraction of the local division of the local division of the loc | 1414                          | de states (                                                                                                    | 1  |
| 6 . A                 | Lanat a Lingan<br>Lanat | oute                   | استانه<br>باس | Arlant<br>Ste       | wanter.                          | weather  | المت جادين<br>غربية                                                                                                    | الجار الأحدى<br>الرغاة |                | inti<br>utu | unider ander<br>Liefen | . with    | -             | - Gan<br>                | 1 20480<br>1 200 | atari<br>Base                                                                                                    | -                             |                                                                                                    | 6  |
| 0                     |                         | 3,866                  | 1,336         | 1,354               | 0                                |          | 1,294                                                                                                    | 700                    | 1              | 203         | 10,000                 |           | 0             | 1,29                     | 6 Q              | 0                                                                                                    | 1                             | باربينا أ                                                                                                    | j, |
| 0.0                   |                         | 1,469                  | 1,312         | 1,458               | 0                                | č        | 1,390                                                                                                    | 164,677                | t              | 393         | 100,000                |           | 0             | 1,38                     | 5 0              | 0                                                                                                    | 1                             | 10                                                                                                    | -  |
|                       |                         |                        |               |                     |                                  |          |                                                                                                    |                        | -              | en retu     | (aran)                 |           |               |                          |                  |                                                                                                    |                               |                                                                                                    | Re |
|                       |                         |                        |               |                     |                                  |          |                                                                                                    |                        | 16115-025      |             |                        |           |               |                          |                  | -0                                                                                                    |                               | 6494k T                                                                                                    | Ē  |
|                       |                         | 2                      |               |                     | ~                                | -        | 444                                                                                                    | -                      |                |             |                        |           |               |                          |                  | 1                                                                                                    | -                             |                                                                                                    | -  |
| e gypp a sa           | 144 J.                  |                        | الدين عرصه    | a nama a            | بترين تناعب                      | 1        | حصر بهترانی تناصا                                                                                                    | مداد بوبرين بنامد      | voj            | 54.27       | 1                      | Jalar 23- | مايلال مرهودة | 5) 1 Julian 11           | -                | -                                                                                                    | -11-5                         | i dai diy                                                                                                    |    |
| 1                     |                         | 10,003                 |               | 1,170               | -                                | 1,129    | 19,000                                                                                                    | 1                      | 12:21:10       | R           | 1395(9/7 - 1           | 22959     | o taltin      | داريخ ارهان آخر          | 104              | ن مصاوره /                                                                                                    | 44                            | د گرو( <u>ا</u> بدا                                                                                                    | -  |
| 1                     |                         | 3.057                  |               | 1,140               |                                  | 1,137    | 6,150                                                                                                    | 1                      | 12:34:55       | 3           | 1,136                  | [*ea.ab]  | 0             | اليقت اجرين د<br>المتحجم | 4,270,000        |                                                                                                    |                               | CUStad                                                                                                    | 10 |
|                       |                         | 1.751                  |               | 1,342               |                                  | 1,130    | 3,100                                                                                                    | 1                      | 12:4811        | - 1         | 1,184                  | (4.1.4)   | 6.47          | ورم الرواليون            | 1                | /100,000                                                                                                    |                               |                                                                                                    | 2  |
|                       |                         |                        |               |                     |                                  |          |                                                                                                    |                        |                |             | 1,111 /1               | 4353      | ين فيجب       | AND WORK                 | 1,970            | 1,182                                                                                                    |                               | - 640                                                                                                    | 94 |
|                       |                         | _                      |               |                     |                                  |          |                                                                                                    | 2.                     |                |             |                        |           |               |                          |                  |                                                                                                    | 100                           | 1.200                                                                                                    |    |
|                       |                         |                        |               |                     |                                  |          | And the second second se | -                      |                |             |                        |           |               |                          |                  |                                                                                                    |                               | and the second second s |    |
| _                     |                         |                        |               |                     |                                  |          | 1                                                                                                    | 1000                   |                |             | 22040                  |           |               | 10 Aug 1 aug             | < ,              |                                                                                                    | 1000                          | Constant of                                                                                                    |    |

پس از انجام این ۵ مرحل می توانیم دستور فروش یا خرید را صادر کنیم.

دستورهای خرید درقسمت زرد رنگ و دستور فروش سهام در قسمت های قرمز رنگ قرار میگیرند که درصورت انجام معاملات وارد قسمت خرید یا فروش معاملات می شوند.

### عرضه اوليه

قسمت بعدی از ایکون سهام عرضه های اولیه می باشد.عرضه های اولیه سهام هایی هستند که برای اولین بار وارد بازار بورس یا فرابورس می باشند که اغلب بدون ریسک بوده و با بهترین بازده برای سهامداران می باشد. در این قسمت پیش بینی شده که خرید یا فروش عرضه از این قسمت صورت بگیرد اما تا به حال صورت نگرفته است.

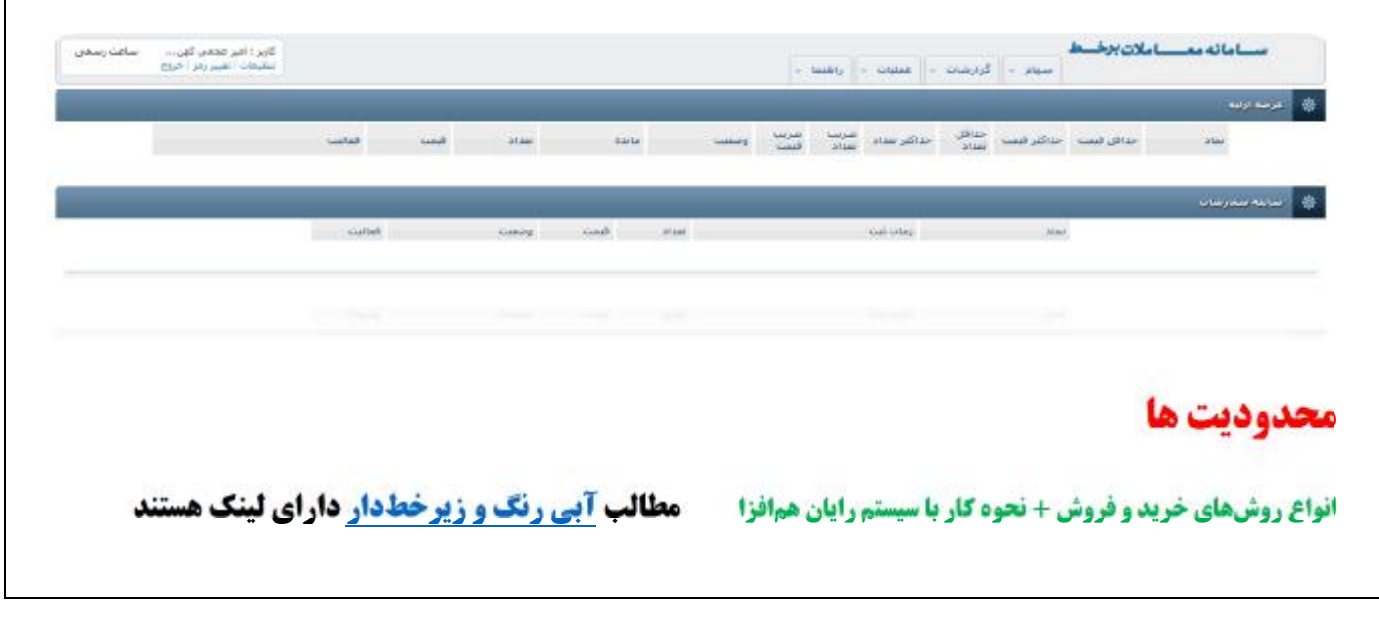

# محدودیت ها اطلاعاتی از بازشدن سهام ها ویا خطاهای سفارش ما را گزارش می دهند که آگاه بودن از آنها برای خرید و فروش بسیار مهم است.

| يدي مشهو الاعود ويداست.                                                                                                    |                                                 |         |           |
|----------------------------------------------------------------------------------------------------|-------------------------------------------------|---------|-----------|
| ana and a state of the state of the state of | د شرع سبودید                                    | د ومعیت | and all a |
| 1389/10 آستانه رلا يا بالى قرمت رعايت تشده است.                                                                                                    | باره فيعت                                       | Jub     | 10        |
| الزوش سطريش بيش از سفف جريد است                                                                                                    | گتترك مائمه روالص براك مشترى                    | فبالر   | 8         |
| امکان بیت سفارش با نوجه به وشفیت گروه وجود مارد [1399/10]                                                                                                    | ومعيت كروه                                      | فناد    | 8         |
| المالات تبت سقارش با توجه به وشعيت تعاد وجود ندارد                                                                                                    | وطعيت تعاد                                      | لمان.   | 18        |
| المكان أبين سفارش براي معاملان عمده وجود بولي (1999)                                                                                                    | sawa chialan                                    | det.    | 18        |
| المگان ثبت سیفارش با این توع العبار وجود سارد. [1399/10]                                                                                                    | نوع الشبار                                      | فالد    | 10        |
| استانه بلا با بانی ساد رماید تصنع است. (1990) استانه با بانی ساد رماید تصنع است.                                                                                                    | allahi ayla                                     | dat.    | 18        |
| المگان تيت اين نوع سمارش وجود ادارد. اعگان تيت اين نوع سمارش وجود ادارد.                                                                                                    | توع سنادارش                                     | 3.6     | 18        |
| الم 1390/13 مرجد تغاوت مدار الرهت سعارتش با أخرين الرهت معاطلة حداكثر 2 درجد حد تواند باشد ، درجد تعاوت مدار ا                                                                                                    | مرصد تفاوت مجاز قرمت سخارش با أخربي قرمت معاملة | Jul     | 18        |
| مناعث مقاملات پایان پافته است. 1390/36                                                                                                    | جلد أو سناعات معاملات                           | فنان    | 過         |
| مسوعيت فروش شاردی مسوعیت فروش ش                                                                                                    | فمتوعيت فروطى شلردق                             | فيد     | 8         |
| ىغى 1990/19 - مى تقدير استقادة بشدة                                                                                                    | حق تقدم استقاده نشده                            | .04     | 8         |
| حل عدم استفاده بشده                                                                                                    | حق تقدم استقاده نشرده                           |         | 16        |
| ياية فرايوس محدوديد ألقاني المحدودية ألقاني المخدو                                                                                                    | بايه فرابؤرس محدوديت أغابى                      | فيك     | 8         |
| حي تقدم استقاده بشده                                                                                                    | جى تعدم استعاده بشده                            | .Jui    | 18        |
| بالريابة فراهمت بعشتة (1390/10 - بالريابة فراهمت م                                                                                                    | وقرار بابنة فراتيهاسي يبعان دقرار               |         | 18        |
|                                                                                                    | 12 ats - 41.8 61 - 11                           | 10      | 8         |
| and the second second                                                                                                    |                                                 |         |           |
|                                                                                                    |                                                 |         |           |
|                                                                                                    |                                                 |         |           |
|                                                                                                    |                                                 |         |           |
|                                                                                                    |                                                 |         |           |

### تاريخچه پيامها

| المرجحة بناعية                      |                          |                                                                |                                                                                                    |              |
|-------------------------------------|--------------------------|----------------------------------------------------------------|----------------------------------------------------------------------------------------------------|--------------|
| pie                                 | للبجهي حسلجو             |                                                                |                                                                                                    |              |
| 1395,00,67 37 Coli                  | The start start of the   | فورديوه استد                                                   | (A.J. 3.4.)                                                                                                    | 17.1         |
| 1990/All/ 12 OUR                    | الالمامين الم            | علياد ٢                                                        | نىرى<br>ئ                                                                                                    | 10100        |
| 1.600                               | - 1395/09/07<br>15:50:37 | یوفت لیت ساملات توافقی<br>بواد معادلاتی بهراک ا                | کارگزاراد سختر مید فرایوین، به اطلاع بین رساندا لبت مناطقات واقعی عبد مناطقی شرکت سیمی بیوام (میواکد) با ترجه ب<br>دریافت اطلاعات اولین بیش بیش درامد هر سمه سالا مادی 2006، موقف گردید مدیریت ممترات دراز و عضای قراروزین اوران                                                                                                    | بالقر بلازار |
| مرية<br>يعنو<br>(مريسية الأسينية ال | - 1395/09/07<br>1454544  | اینهه معده سهام کنتانی<br>شرکت زیل برطر سیر(خریل4)             | کارگران محتم عنه فانسید، به اطلاط مید استاد اسه طلاعیه تیمانه 1940مانهه وقوم 1955مانه کو موضح عملتان با نقدت ب<br>ایار فارویی اولا، میزان له دوست (خیل دوست) سمانه طبرات ریل مورد رسی(سیلامی عامل) در نقاد مطاطلاتی "خریزی" با افت<br>کل محال ایجاد ریزانی در وارد در روز فال ایریزی راز وجه ایرایویی ایران مورد عرف ایرا می (دولا کار دولان حالت ولی<br>ایرانید با طلعه میکور واقع در وسایلید رسمی ترک ایرانویی ایران مورد عرف ایرامی روزانی مالای ایران و اعتماد فارویی ایران | 10. BU       |
|                                     | +1385/09/07<br>14/28/31  | مرها: معدة سوام مدرسي<br>في كلراني در نما: 2016،100 س<br>ساخرة | كارگراران مسجر معم فرایونی، به اطلاع من رساند، بیرو مناعیه شعرایط 1441)شدر99 مورج 25(30/1250 معاومت معلیات و نقرت<br>ایار فرایوس ایران، موان 15 درمد، آینزنه برعد) منفاد شرکت توسعه لواوی اعتمادت خواریمی (سفیمی عام) در نماذ معاملات<br>ساحه 4 اشمنه به این 115/2013/1111211 واد، رو یکشیه مورج 25(12/31 و طویق بازد دور فرمونی ایران خرمه خرد می<br>آیرد، بیان اعلام از درمانه برستر می توانید به اعلامی طار وای در وی نمایت زندهای سرکت فراویس ایران وارد از ماند            | عفر عار      |
|                                     | - 1.95/09/07<br>14:19:30 | عرفه عدده سواع<br>مربعتهای در نفاد مطعلاتی<br>میدگاه           | 5 رایز (ان محترم عمو فراویس، به لفلاغ می رساند؛ بین منظمه شماره Hetty (ایدولا) مورخ Hetty (Hetty) مطاومه و مقرب<br>ایران گراویس ایران، میزان Hetty (یب (یجوار مدین شمن و روم فرایم ریب (یجوار دیگرد) گروز شیماده کاری میزان اوباکی و<br>گرونگرای ایران (سیواسی مادر) مرد ماند میگوند مانه طلاع و عرابات میشنی می واند به طلاحه منگور (Hetty) (Hetty) (<br>مردین فرایل اینه (Hetty) روی می فراند، مدینه ماندین که اینه اینه (Hetty) (Hetty) (Hetty) (Hetty) (Hetty) (Hetty)      | نافر باي     |
|                                     | 1995/09/07<br>11:03:07   | طلاعیه مرضه دمده سهایر<br>شرکت بیمه منت - ملت                  | کارگراران محرم برو اللامیه شماره (1957) مورع 1953/08 بیریت مطابق بازار امروز پکشتیه مورع 2007) 2015 تعاد<br>1753/1753 سور معاد 1952 دوسه از سطار شرکت بینه شد از طرف شرکت وسطه گست و کام سطا به سویت کیان و مد و با<br>عند و المانحان(2010 باید و ماریک آخت طابق سرایه المانمی؟ به قصا به هر سعیه 1950 و در تحاد "شنایه" موجه طواقد شت                                                                                                    | نظر بابار    |

# چهارمین قسمت از ایکون سهام قسمت تاریخچه پیامها می باشد که شامل پیغام های ناظر بازار (بازگشایی نمادها، اطلاعیه عرضه های اولیه و...) مدیریت کارگزاری می باشد.

### ۲. گزارشات

ایکون بعدی از سیستم معاملاتی برخط گزارشات می باشد.گزارشات شامل گزارش هایی از خرید وفروش شما می باشد.که شامل شش بخش می باشد:

#### دفترسفارشات

قسمت اول از گزارشات دفتر سفارشات می باشد که شما می توانید تاریخ، زمان، حجم، قیمت و ... مربوط به معاملات خود را دنبال کنید.

|           |              |             |        |            |              |           |        |                      |       |                                  | Jane -     | aniser.       |                        |                    |                    |
|-----------|--------------|-------------|--------|------------|--------------|-----------|--------|----------------------|-------|----------------------------------|------------|---------------|------------------------|--------------------|--------------------|
|           |              |             |        |            |              |           |        |                      |       |                                  |            |               |                        | -                  | بيدي مسير 7 يوردون |
|           | Second East. | Section 241 | 164    | Distances. | Schusses and | Sugar cab | 45,000 | محل نامني اخدارا     | Q4148 | e dial                           | $\pm sint$ | Selected Acar | منبتركره               | Acres              | a chiatoin         |
|           | 30           | 29.04       |        | p          | 0            | 1,270     | 1,995  | فالدة زبالي و افتدار | - 10  | ارس «Kog» رودی                   | - calena   |               | امیر<br>عجمی<br>کونگی  | میر جمعی<br>ٹیکن   | 1395/08/22-09:54:2 |
|           |              | مخدود       | فروستي | 0          |              | 4,330     | 1,155  | فانده ریانی و اغتیار | -     | گسترینی سرفایه گذاری ایراب خودرو | ملينية (   |               | الير<br>محمن<br>كهنگەن | ليو عيندن<br>أوراي | 1395/08/22-09:27:2 |
| 395/08/22 | 30           | 294.04      | فروش   | . 0        |              | +,+60     | 1,155  | وانده زرائی و اختیار | **    | گسترین سرطیه گذلای ایران خودرو   | حكمنتو     |               | امير<br>عجمن<br>كونكن  | مير محمي<br>کينٽي  | 1395/08/22-09:03:3 |
| 395/08/19 | .Br          | محدود       | فروش   |            |              | 4,515     | 1,155  | فانده ريالي و اعتبار | 2     | گسترش سرفایه گذاری ایران خودرو   | حكسنر      |               | اليو<br>دودون<br>كينكن | غیر عجدی<br>کھرکی  | 1395/08/19-10:20:3 |
|           |              | 30.04       | i að   | 1,155      |              | 4,510     | 1,155  | فالرد والي و اجترار  | 13    | گەلىيىتى سىمايە گەلىك لىيان خورو | ends       |               | ادید<br>عونسی<br>کورکس | میر جمعی<br>کچنای  | 1395/08/15-10/20   |
|           | -Ar          | محنود       | فروش   | 1,469      | •            | 4,515     | 1,489  | هانده ربانی و اعتبار | -     | گسترینی سرفایه گذاری ایراب خودرو | حكستو      |               | الير<br>محمي<br>كهنكس  | مير عذمن<br>الهاكي | 1395/08/19-10:19:  |
|           | 20           | فحنؤد       | فريد   | 1,469      | 0            | 4,515     | 1,499  | فانده زراني و اعتبار | 45    | گسترش سرمایه گذاری ایران خودرو   | حگسنر      |               | امیر<br>نجنین<br>کھنگی | میر محمد،<br>کهنگی | 1395/08/19-16:16:  |
|           |              |             |        |            |              |           |        |                      |       |                                  |            |               | 114                    |                    |                    |
|           |              |             |        |            |              |           |        |                      |       |                                  |            |               |                        |                    |                    |

**انواع روشهای خرید و فروش + نحوه کار با سبستم رایان همافزا** 

مطالب آبی رنگ و زیرخطدار دارای لینک هستند

### گردش حساب

گردش حساب شامل میزان خرید و فروش شما می باشد.همچنین به طور شفاف به خرید وفروش شما و کارمزد و محاسبات آن را به شما اطلاع می دهد.

| گردش حساب                 |                  |                                                            |                            |                  |                 |          | AE        |
|---------------------------|------------------|------------------------------------------------------------|----------------------------|------------------|-----------------|----------|-----------|
| 54                        | ستهي حسيتو       |                                                            |                            | کې کړيېل کې      | and the suspect | (a)d a   | Su upsulu |
| مقبعرفة البد وجمد كفكف    | 34,9             | النيري<br>النيري                                           | بدهكار                     | مىنە <u>ىكەر</u> | -               | -        | are/ami   |
| 1295/05/07 1/ 6-5         | -                |                                                            | 9, 285                     | 0                | (9,089)         | 16       | 1         |
| 1395,85.67 10.605         | 1.995/38/22      | فروش 1,150 سنيم گسترش خودرو (1,1,9 يات                     | U                          | 4,549,691        | 4,943,435       | 1.000    | الشروبيت  |
| دمه فعليت المتعاد الم     | 1395/38/22       | 414: 008.6 million June 1 40019 075.1 milli                | 4,933,680                  | 0                | \$,725          | Safety . | 210.228   |
| نور می کا 2<br>بور س کا 2 | 1395/36/22       | حارث کارفرد خرب 3,506 سنوم پارس جونزو 77,5 یاب             | 361                        | 0                | 9,365           | -        | اللترويند |
| E Sales                   |                  |                                                            | 4,943,326                  | 4,949,691        | 5,365           |          |           |
|                           |                  |                                                            |                            |                  |                 |          |           |
|                           | فاحت بذون متاملة | د آخر                                                      |                            |                  |                 |          | 5,355     |
|                           | WE WARD US       | a. 0 Mac 1                                                 | والمحاورة والمحادثة المحاد |                  |                 |          |           |
|                           | فاحتا بوايي      |                                                            |                            |                  |                 |          | 9,393     |
| 1                         |                  |                                                            |                            |                  |                 |          |           |
| 10 mg                     |                  | وی اعتقاده، بس از تعقیر گریانها دکنیای حسینو را فشار دهند. |                            |                  |                 |          |           |
| المرود المدالي            |                  |                                                            |                            |                  |                 |          |           |
| 14                        |                  |                                                            |                            |                  |                 |          |           |
|                           |                  |                                                            |                            |                  |                 |          |           |
| and a strength with       |                  |                                                            |                            |                  |                 |          |           |
| value h III               |                  |                                                            |                            |                  |                 |          |           |
| wichter & IRT             |                  |                                                            |                            |                  |                 |          |           |
| القا با بدر د قدر         |                  |                                                            |                            |                  |                 |          |           |

### صورت دارایی

صورت دارایی شامل مواردی مثل نمایش حق تقدم ها و اوراق درامد ثابت و میزان وجه نقد شما می باشد. به طور کلی هر دارایی که شما در کار گزاری داشته باشید در این قسمت نمایش داده خواهد شد.

| سورت دارانی             | _                      |                                |                            |                        |                    |                                  | _                  |     |
|-------------------------|------------------------|--------------------------------|----------------------------|------------------------|--------------------|----------------------------------|--------------------|-----|
| نحو                     | مشترف محيرت تواق نطا   | يلى المح شدة لا ألى الأولى الا | بلبي وطاملات الحاذر تشده و | بن کارگریای من باشده و | ىرت مشتقده يوغوك س | ه التجدية مواد كرتوشات كرويل ورد | و ، برانیه زبانید. |     |
| a ser                   | ننبجەق حسنبنو          |                                |                            |                        |                    |                                  |                    |     |
| مستركة العير عجمي كهنكي | ـــوم و حق للدحر       |                                |                            |                        |                    |                                  |                    |     |
| 139509(07] 19 8/9       | British berring garren | و السرب                        |                            |                        |                    |                                  |                    |     |
|                         | علم هارومطية 🗧         |                                | Jas aller                  | الدينوريور             | = سود للداد        | ت جابدہ نرہ شرکت                 |                    | -   |
|                         | (m.r.                  |                                |                            |                        |                    |                                  |                    | - 0 |
| ( mar c) ( strong C)    | الهراف با درآمد ذلبت.  |                                |                            |                        |                    |                                  |                    |     |
|                         | and and the state      |                                |                            |                        |                    |                                  |                    |     |
|                         | shelala ale            | dotasi esite 🗉                 | +                          | ine d'ar               | ana second a       | and of the E                     |                    | 847 |
|                         | JL BAN                 |                                |                            |                        |                    |                                  |                    | 0   |
|                         |                        |                                |                            |                        |                    |                                  |                    |     |
|                         |                        |                                |                            |                        |                    |                                  |                    |     |
|                         |                        | وحادد بني از مصبر گريدها       | کمه ی سمندو را کنداد       | -                      |                    |                                  |                    |     |
|                         |                        |                                |                            |                        |                    |                                  |                    |     |
|                         |                        |                                |                            |                        |                    |                                  |                    |     |
|                         |                        |                                |                            |                        |                    |                                  |                    |     |
|                         |                        |                                |                            |                        |                    |                                  |                    |     |

### **پرتفو/پرتفو لحظه ای**

پرتفو شامل مجموعه سهام های شما می باشد.پرتفو و پرتفوی لحظه شبیه هم هستند که با این تفاوت در پرتفو لحظه ای در زمان بازار اطلاعات و میزان سود یا ضرر دهی شما نمایش داده می شود که شما می توانید به راحتی در آن زمان تصمیم گیری کنید.

|                          |                              |             | رگ بُمايس      | ه ابن تکرگرار | 4 40° V |         |                        | ری است ا          | dage |        | وجي دورامه  | معامل کرا        | ل فرو، بر      | ي داده سدو در ۲          |                    | رک معقوم   |                            |               | -        |                   | سنلتج            |
|--------------------------|------------------------------|-------------|----------------|---------------|---------|---------|------------------------|-------------------|------|--------|-------------|------------------|----------------|--------------------------|--------------------|------------|----------------------------|---------------|----------|-------------------|------------------|
|                          |                              |             |                |               |         |         |                        |                   |      | 4,21   | 115,829     | an cas           | - روالله       | Page & Lander and        | بمر فيم ا          | the period | Tarrest.                   |               | 1        |                   | Talasi           |
|                          |                              |             |                |               |         |         |                        |                   |      |        |             |                  |                |                          |                    | -          |                            |               | *        |                   | مار الطراب شيدين |
| المنغت                   | استانه <sub>ا</sub><br>باعتو | eveni<br>sv | CLARKS<br>VICE | يلانينيا      |         | 223     | وریت<br>بیارین<br>بیان | 200<br>100<br>100 | 23   | create | اندیں<br>فس | (1000)<br>(1000) | and the second | الرين<br>الرين<br>معامله | -<br>and<br>watery | 16214      | نام<br>خىرگىي <sup>0</sup> | : <i>1</i> 44 |          | 448<br>448<br>448 | Lifted ear       |
| s xuor<br>orbe           | 1,226                        | 1,354       | 1              | 0             | 1,294   | 700     | 1,280                  | 38,460            | 3    |        |             | 1,290            | 2,290          | 1395/08<br>/25 12:29:32  | 0                  | 3,856      | 0-04<br>8.055              | خبارس         |          | 142               | Dial Lake        |
| 9 90 9 <sup>0</sup><br>r | 1,312                        | 1,450       | - 3            | 0             | 1,390   | 164,877 | 1,390                  | 140,800           | 3    |        |             | 1,381            | 1,381          | 1395/88<br>/01_12:29:55  | 0                  | 1,469      | 4                          | Illus         | [        |                   | til sala<br>m    |
|                          |                              |             |                |               |         |         |                        |                   |      | ومعيدة | هو را فضًا  | يەل جىن          | در به هد دک    | نه رس از ننتیز (         | ندول المدعا        | دور مصاد   | u er l                     |               |          |                   | 1770             |
| 2                        |                              |             |                |               |         |         |                        |                   |      |        |             |                  |                |                          |                    |            |                            | 14            | [ ++= Q] | - Julius G        |                  |
|                          |                              |             |                |               |         |         |                        |                   |      |        |             |                  |                |                          |                    |            |                            |               | (        |                   |                  |
|                          |                              |             |                |               |         |         |                        |                   |      |        |             |                  |                |                          |                    |            |                            |               |          |                   |                  |
|                          |                              |             |                |               |         |         |                        |                   |      |        |             |                  |                |                          |                    |            |                            |               |          |                   |                  |

### نمودار قيمت اوراق بهادار

در این قسمت شما باوارد نمودن نماد سهام خود میتوانید بر روی یک نمودار میزان افت یا صعود یک سهم را مشاهده کنید .

|       |     |        |         |       |         |                                  |                               |                         |       |        |         |          |            | 💼 المودار فمدد اوراق بهاوار |
|-------|-----|--------|---------|-------|---------|----------------------------------|-------------------------------|-------------------------|-------|--------|---------|----------|------------|-----------------------------|
| -     |     |        |         |       |         |                                  |                               |                         |       |        |         |          | سنەي مىنتى | حسير                        |
| 1222  |     |        |         |       |         | ر <b>اق بهادار</b><br>1995-09-07 | وبار قيفت او<br>د تيت مر درين | μί<br><sub>Uni</sub> te |       |        |         |          | =          | - V                         |
| 1150  |     | -      |         |       |         |                                  |                               |                         |       |        |         |          |            | 4                           |
| 3140  | -   | 1      |         |       |         |                                  |                               |                         |       |        |         |          |            | ار بریادی<br>۲۰ باری زیرانی |
| 3 115 |     | -      |         |       |         |                                  |                               |                         |       |        |         |          | . ying     | Ser a share 6               |
| 1110  |     |        |         |       |         |                                  |                               |                         |       |        |         |          |            |                             |
| 1123  | ~   |        |         |       |         |                                  |                               |                         |       |        |         |          |            |                             |
| 1120  |     | 99.50  | 10.00   | 10:10 | 11:00   | 11:30                            | ا2:00<br>زمان                 | 12:30                   | 11.00 | 15.50  | 14:00   | 14:33    | (*.#.j)),  |                             |
|       |     |        |         |       |         |                                  |                               |                         |       |        |         |          |            |                             |
|       |     |        |         |       |         |                                  |                               |                         |       |        |         |          |            |                             |
|       |     |        |         |       |         |                                  |                               |                         |       |        |         |          |            |                             |
|       |     |        |         |       |         |                                  |                               |                         |       |        |         |          |            |                             |
|       |     |        |         |       |         |                                  |                               |                         |       |        |         |          |            |                             |
|       |     |        |         |       |         |                                  |                               |                         |       |        |         |          |            |                             |
|       |     |        |         |       |         |                                  |                               |                         |       |        |         |          |            |                             |
| ستنى  | ک ھ | ى لينا | ار دارا | خطدا  | ، و زير | ی رنگ                            | لب آبر                        | مطا                     | افزا  | يان هم | یستم را | کار با س | ن + نحوه   | انواع روشهای خرید و فروش    |
|       |     |        |         |       |         |                                  |                               |                         |       |        |         |          |            |                             |
|       |     |        |         |       |         |                                  |                               |                         |       |        |         |          |            |                             |

### ۳.عملیات

درقسمت عملیات مشتری می تواند به حساب کارگزاری خود برای خرید سهام پول واریز کند یا در صورت نیاز پول خود را از حساب کارگزاری به حساب بانکی خود انتقال دهد.

عملیات خود نیز شامل ۴ بخش مهم است:

✓ پرداخت الکترونیکی
 ✓ لیست پرداخت الکترونیکی
 ✓ درخواست وجه
 ✓ لیست درخواست وجه

#### پرداخت الکترونیکی

درقسمت پرداخت الکترونیکی شما میتوانید درحساب کار گزاری خود پول واریز کنید(جهت خرید سهام اولین کار همین است). بعد از وارد کردن مبلغ مورد نظر گزینه پرداخت را کلیک میکنیم .سیستم به طور خودکار وارد سیستم بانکی شده پس از وارد کردن شماره کارت و دیگر اطلاعات وارد همین بخش می شوید و مشاهده می کنید سقف خرید شما افزایش یافته است.

|                                     |              | ک باشد                 | بو شبکه شناب امکان پذیر م    | توجه: ثبت پرداخت با تمامې کارت هاې بانکې عم |
|-------------------------------------|--------------|------------------------|------------------------------|---------------------------------------------|
|                                     |              |                        | Ţ                            | بانک : (اقتصاد توین                         |
|                                     |              |                        | <b>T</b>                     | دامنه : (سیهام                              |
|                                     |              |                        |                              | .544                                        |
|                                     | ۵.           | 🔕 🙆                    | £ 1                          | No. 10 10 10 10 10 10 10 10 10 10 10 10 10  |
| بك مادات المعاد توين بل مادات ايمان | بانک تجارت 🤠 | بانك ملت بَاَلَىٰ الله | مرکت به پرداخت<br>ملت<br>ملت | بالك بالكريان بالم بركيان بالكساماد         |
| پرداخت                              |              |                        |                              |                                             |

### ليست پرداخت الكترونيكي

در قسمت لیست پرداخت الکترونیکی لیست تمامی واریزی شما به کار گزاری می باشد با وارد نمودن تاریخ مربوطه می توانید از واریزهای خود طی آن تاریخ مطلع شوید.

| 👔 بردامت های الکترزنیک |                       |                             |                    |          |      |     |      |          |   |
|------------------------|-----------------------|-----------------------------|--------------------|----------|------|-----|------|----------|---|
| حسلمو                  | لنيدەي جىنىندو        |                             |                    |          |      |     |      |          |   |
| الد بوليرى             | مداد مساول الن        | و بوده است.                 |                    |          |      |     |      |          |   |
| 1391/06/3 5/ 6/0       | المربح وربعات         | ا لد بگیری                  | gue 1              | 120      | i ch | 54  | -    | کد واربر | ¥ |
| Urbanen Urban          | + 1385/06/31<br>11-29 | 967575                      | 1,103,000          | statur   | ę    | - 9 | Ball |          |   |
|                        | به ستور سناهدی        | ی اطلاعات، بنی از ستیم گرید | فا تكتح حسيم را في | مید<br>ا |      |     |      |          | 1 |
| enter (                |                       |                             |                    |          |      |     |      |          |   |
|                        |                       |                             |                    |          |      |     |      |          |   |
| D washing P man        | 1                     |                             |                    |          |      |     |      |          |   |
|                        |                       |                             |                    |          |      |     |      |          |   |
|                        |                       |                             |                    |          |      |     |      |          |   |

### درخواست پرداخت وجه

پرداخت وجه به اموری می باشد که میخواهیم ما پول را از حساب کارگزاری به حساب بانکی خود انتقال دهیم که این امر **سه روز کاری** طول می کشد. با وارد نمودن تاریخ مورد نظر و شماره حساب مربوطه ذخیره روی درخواست کلیک می نماییم.

|                                  | سمب بردا بت<br>8,303                                                                                                    | میں به تلہو<br>1365/09/87 |         |                    |                     |
|----------------------------------|----------------------------------------------------------------------------------------------------|---------------------------|---------|--------------------|---------------------|
|                                  | 6,363                                                                                                    | Landiowing                | 0       |                    |                     |
|                                  | 6,303                                                                                                    | 1365/09/13                | 0       |                    |                     |
|                                  |                                                                                                    | Langion 24                | 0       |                    |                     |
|                                  |                                                                                                    |                           |         |                    |                     |
|                                  | (0.00 - 0.00 + 0.00 + 0.05 + 0.05 + 0.0 | wasa 👘 🚺                  |         |                    |                     |
|                                  |                                                                                                    |                           |         | شر <u>ي</u>        |                     |
|                                  |                                                                                                    |                           |         |                    |                     |
| En and Asso                      |                                                                                                    |                           |         |                    |                     |
|                                  |                                                                                                    |                           |         |                    |                     |
|                                  |                                                                                                    |                           |         |                    |                     |
|                                  |                                                                                                    |                           |         |                    |                     |
|                                  |                                                                                                    |                           |         |                    |                     |
|                                  |                                                                                                    |                           |         |                    |                     |
|                                  |                                                                                                    |                           |         |                    |                     |
|                                  |                                                                                                    |                           |         |                    |                     |
|                                  |                                                                                                    |                           |         |                    |                     |
|                                  |                                                                                                    |                           |         |                    |                     |
|                                  |                                                                                                    |                           |         |                    |                     |
|                                  |                                                                                                    |                           |         |                    |                     |
|                                  |                                                                                                    |                           |         |                    |                     |
|                                  |                                                                                                    |                           |         |                    |                     |
|                                  |                                                                                                    |                           |         |                    |                     |
|                                  |                                                                                                    |                           |         |                    |                     |
|                                  |                                                                                                    |                           |         |                    |                     |
| <b>یر خطدار</b> دارای لینگ هستند | ا مطالب ابی رتگ و ر                                                                                                    | رایان همافز               | ا سیستم | فروش + تحوه کار با | انواع روشهای حرید و |
|                                  |                                                                                                    |                           |         |                    |                     |
|                                  |                                                                                                    |                           |         |                    |                     |

### ليست درخواست پرداخت وجه

درقسمت لیست پرداخت وجه لیست کامل از برداشت شما از حساب کارگزاری نمایان می شود شما میتوانید با وارد نمودن تاریخ مربوطه برداشت های آن روز را مشاهده نمایید.

|        |            |     |               |                           |                     |             |                    |        | برناجت وب  |                   |
|--------|------------|-----|---------------|---------------------------|---------------------|-------------|--------------------|--------|------------|-------------------|
|        |            |     |               |                           |                     |             | نبيبەت جىنىنىو     |        |            | حسنمز             |
|        |            |     |               |                           |                     | tiani op    | محاد مستولاتون     | Į.     |            | 1/1 1/10_1        |
| - 2010 |            | 200 | E Guilden     | فنفاره حميات              | a pias              | i duli      | مساره درجواستكا    |        | 136561-517 | TO RIVELA         |
|        | 1395/02/21 |     | يرداجت<br>شدة | 115-800-4011947-1         | 2,190,002           | 1.395/02/20 | 33324              | 1      | 1395/03/09 | it out            |
|        | 1395/03/08 |     | برداخت<br>شده | 115-600-4911947-1         | 1,200,000           | 1395/03/06  | 23899              |        |            | THE BUT IN CONTRA |
| 1      |            |     |               | دى سىلىن را ئىلدار دىلىد. | ر بېښېر گرېيوها بکې | 1           | به منظور مشاطعاتها |        | - KLB      | 10 gLos           |
|        |            |     |               |                           |                     |             |                    | - C    |            | 11 gL+0           |
|        |            |     |               |                           |                     |             |                    |        | aus<br>aus | التقينا           |
|        |            |     |               |                           |                     |             |                    |        |            |                   |
|        |            |     |               |                           |                     |             |                    | 5540 Q | JAN G      |                   |
|        |            |     |               |                           |                     |             |                    |        |            |                   |
|        |            |     |               |                           |                     |             |                    |        |            |                   |

# 4.راهنما

در قسمت راهنما توضیحات کاملی از انلاین سهم که شامل همین توضیحات مربوطه می باشد است.درقسمت آتی سهم هم به توضیح معاملات آتی سهم پرداخته شده است.

### نگارنده: محسن تقی نژاد

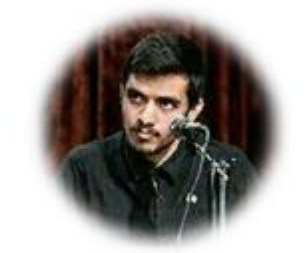

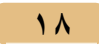